To boot your pi from an external USB device, you can use the following procedure.

1. Download the raspberry pi imager.

Go to the following link:

https://www.raspberrypi.com/software/

Pick your Operating system (Windows/Mac/Ubuntu)

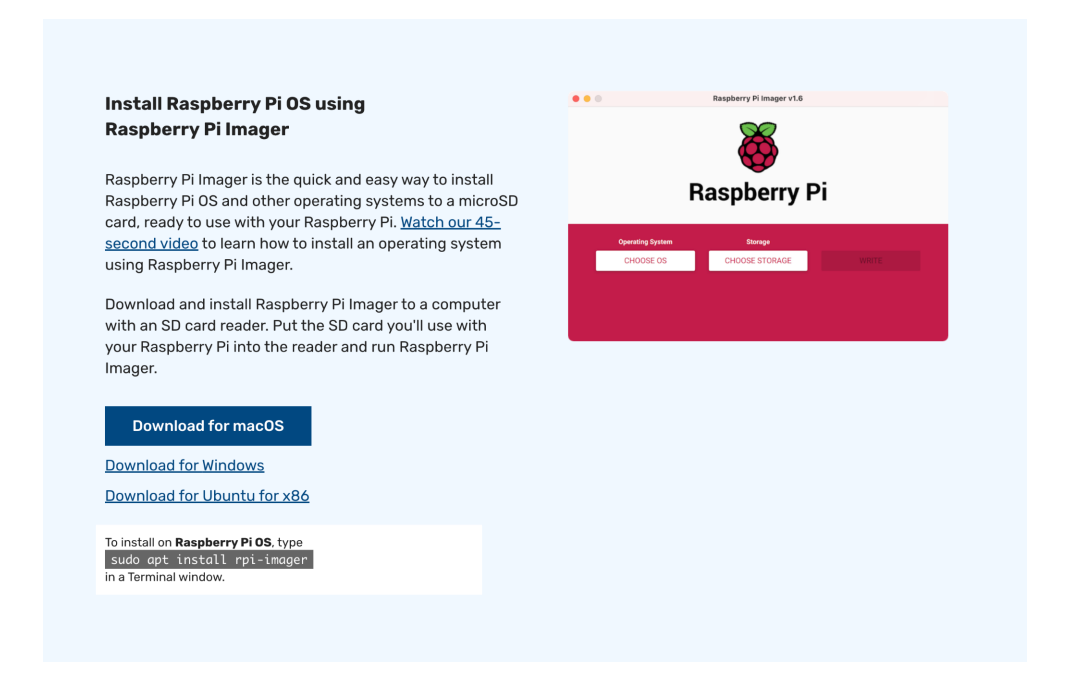

2. Start the pi imager tool.

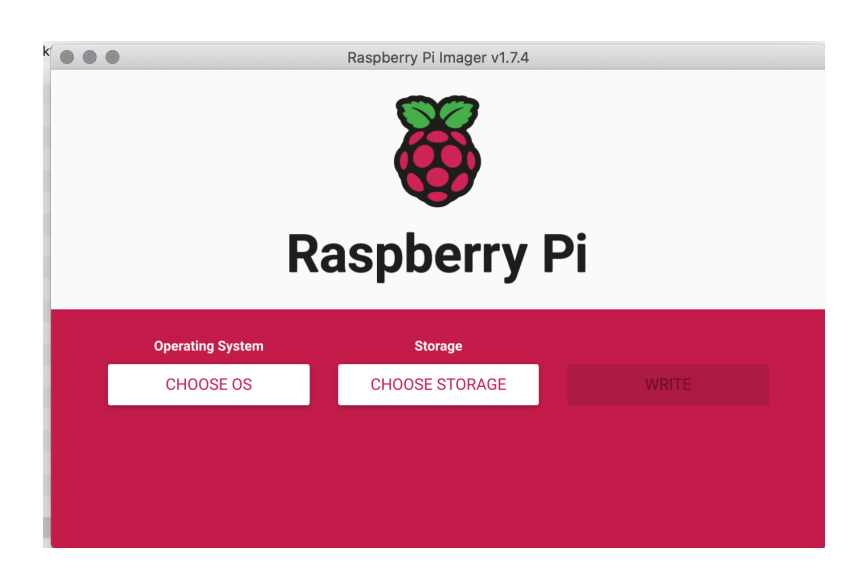

3. Pick the OS you want to install...

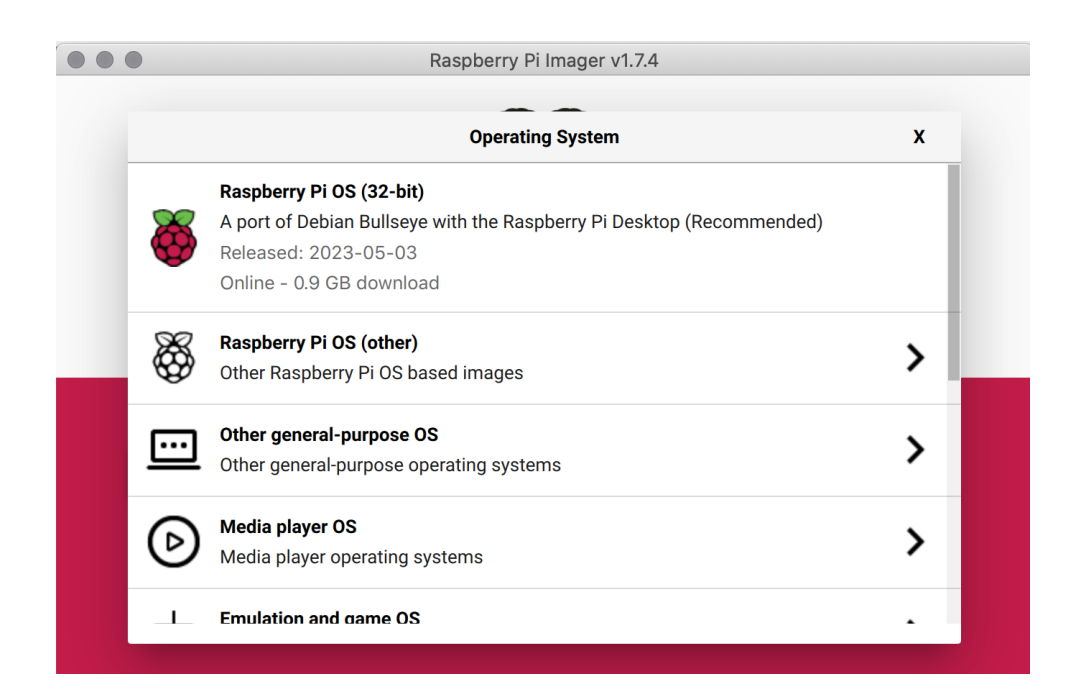

4. Select the storage device...

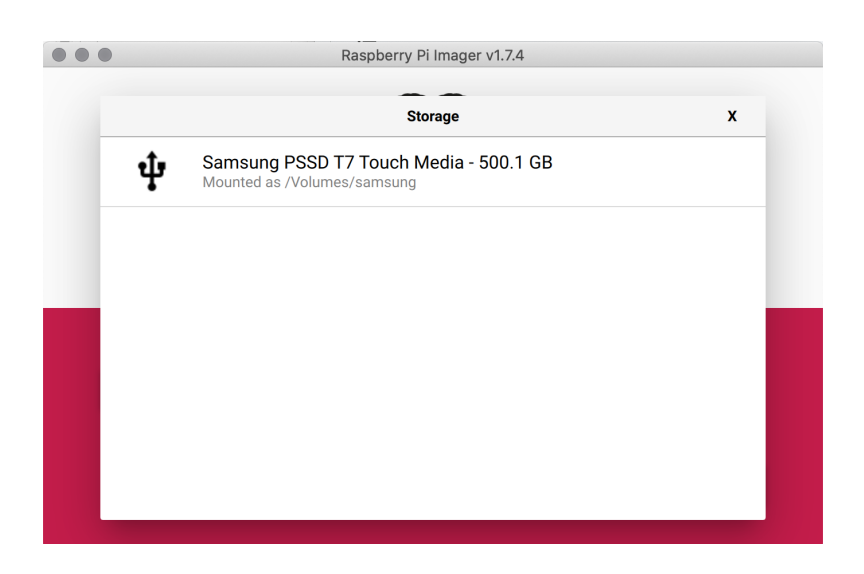

5. Select the settings wheel...

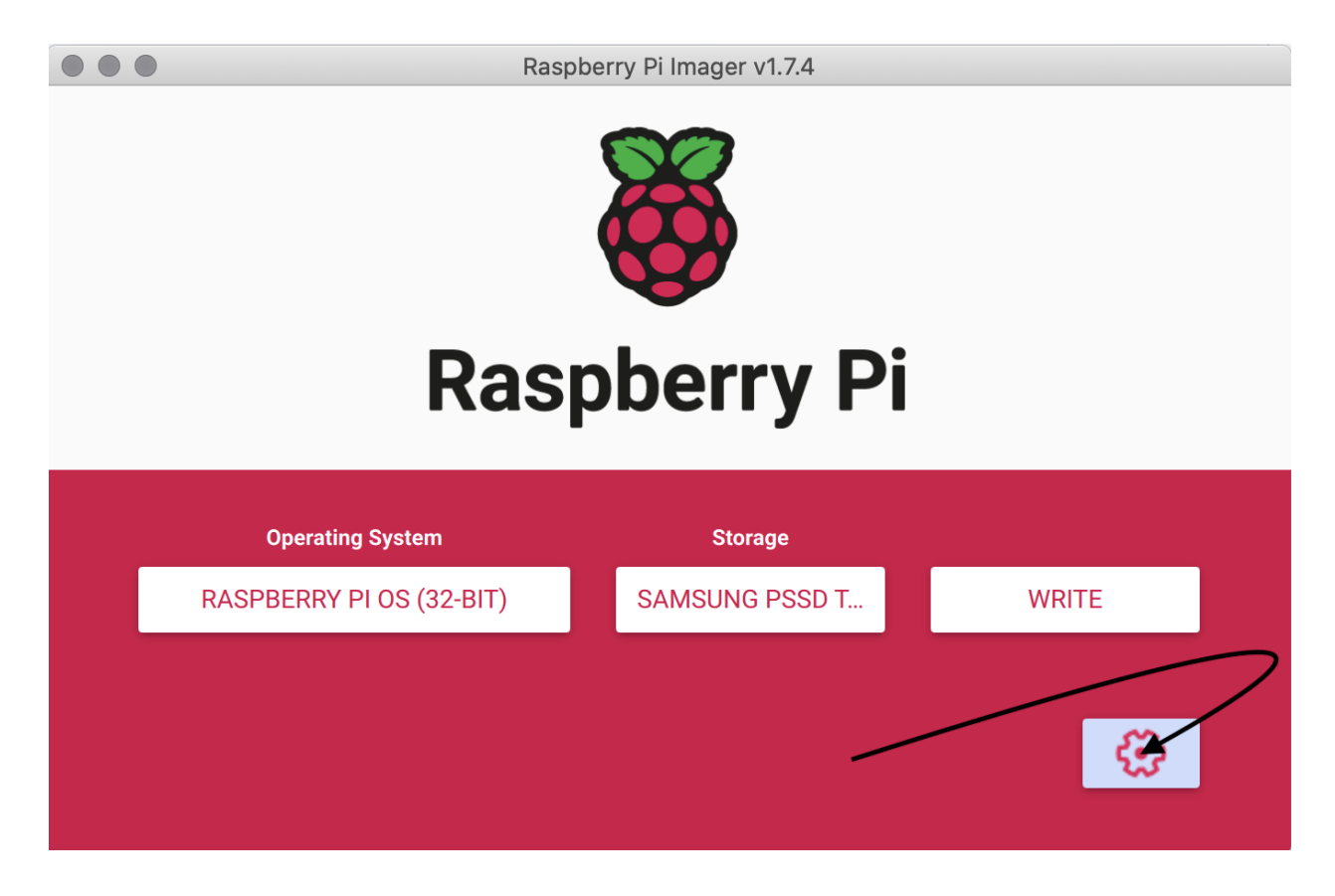

6. Configure the settings and SAVE (please don't use Mark Rutte as hostname. He will punish you!)

| Advanced options                                | x          |
|-------------------------------------------------|------------|
| Image customization options to always use       | •          |
| Set hostname: MarkRutte .local                  |            |
| Enable SSH                                      |            |
| <ul> <li>Use password authentication</li> </ul> |            |
| Allow public-key authentication only            |            |
| Set authorized_keys for 'rp':  @peters-MacBook  | -Pro.local |
| Set username and password                       |            |
| Username: rp                                    |            |
| Password:                                       |            |
| Configure wireless LAN                          |            |
| SSID: consilium                                 |            |
| Hidden SSID                                     |            |
| Password:                                       |            |
| Show password                                   |            |
| Wireless LAN country: BE -                      |            |
| Set locale settings                             |            |
| Time zone: Europe/Brussels -                    |            |
| Keyboard layout: US 🗸                           |            |
| Persistent settings                             |            |
| Play sound when finished                        |            |
| Eject media when finished                       |            |
| Enable telemetry                                |            |
| SAVE                                            | 1          |

Wait until the procedure has completed.